附件3

# 操作常见问题帮助指南

# 目录

1.校级学员如何进行身份验证?

2.登录时提示"非本校学员不能登录"怎么办?

3.学员如何选课报名?

4.学员如何进入学习?

5. 学员如何查看自己报名的多门课程?

6. 学习第2门课程时,提示"需要激活账户"怎么办?

7.学员如何获得证书?

8.学员如何获得学分?

9.视频学习怎样才算完成?

10.教学活动怎样才算完成?

11.提交作业怎样才算成功?

12.如何查看我的学分?

13.如何查询我的学况?

14.如何成为优秀学员?

**15**.如何下载课件? **16**.如何参与活动?

**17.**如何进行在线提问?

18.如何打印培训证书?

19.学习有效期是多少?

20.为何我的学分减少了?

#### 内容

## 1.校级学员如何进行身份验证?

网培中心新版校级学习中心采用新的认证方式:在学员第一次登录或注册账号时,必须在本校 IP 范围内,且学校名称必须与本校学习平台名称保持一致,即可通过身份验证。

#### 2. 登录时提示"非本校学员不能登录"怎么办?

如学员登录时提示"非本校学员不能登录",可以登录网培中心总部网站,在个人中心--个人信息修改【所在学校】名称为学校标准名称,然后就可以在校级中心网站登录。

#### 3.学员如何选课报名?

学员在本校中心学习网站首页【在线点播课程】和【在线点播专题】栏目下,选择相 关主题,即可查到您想要的课程。然后点击课程进入信息页,再点击右侧的【我要报名】按 钮,即可进行报名。

## 4. 学员如何进入学习?

学员在选课报名成功后,可直接进入个人中心学习进行学习,无需学习卡激活。

# 5.学员如何查看自己报名的多门课程?

学员在个人中心,点击【我的培训课程】就可以看到您的全部已报名课程。

# 6. 学习第2门课程时,提示"需要激活账户"怎么办?

学员在学习第二门课程时,请报名后如果提示"需要激活账号",请检查您所在网址是 您学校的学习中心网站,还是网培中心总部网站。您应该进入学校学习中心网站进行学习, 就不会出现"需要学习卡激活账号"的提示。

# 7. 学员如何获得证书?

学员激活课程学习后,只要视频学习、参与教学活动、提交作业三环节完成最低学分 要求,且总学分修满5分,即可在线自助打印培训证书。

| 学习环节     | 最低学分要求 | 备注           |
|----------|--------|--------------|
| 在线课程视频学习 | 2 学分   | 总时长不低于 10 学时 |
| 参加教学活动   | 1.5 学分 | 活动种类不限       |
| 提交作业     | 0.5学分  | 每门课程1篇       |

# 8. 学员如何获得学分?

学员参与以下培训内容均可获得学分:

| 学习项目     | 统计规则 | 学分       |
|----------|------|----------|
| 在线课程视频学习 | 时长   | 0.2学分/学时 |
| 学习公开选修专题 | 时长   | 0.2学分/学时 |
| 参加网络直播讲座 | 全程参加 | 0.3 学分/场 |
| 发起主题讨论   | 是否发起 | 0.2 学分/次 |
| 参与主题讨论   | 是否回复 | 0.1 学分/次 |
| 发起资源分享   | 是否发布 | 0.2 学分/次 |
| 参加资源分享   | 是否提交 | 0.1 学分/次 |
| 参加作业互评   | 是否回复 | 0.2 学分/次 |
| 发起高师社群   | 是否发起 | 0.2 学分/次 |
| 参加高师社群   | 是否回复 | 0.1 学分/次 |
| 参加调查问卷   | 是否提交 | 0.2 学分/次 |
| 参加比赛活动   | 是否提交 | 0.5 学分/次 |
| 参加有奖征文   | 是否提交 | 0.5 学分/次 |
| 发起网络投票   | 是否发起 | 0.2 学分/次 |
| 参加网络投票   | 是否提交 | 0.1 学分/次 |
| 提交作业     | 是否提交 | 0.5 学分   |

特别提示:同门课程重复学习、同一个教学活动重复参加学分不累计。

#### 9. 视频学习怎样才算完成?

学员的视频学习不限课程,只要在年度内视频总学时累计学够 10 学时/2 学分,该环节即算学习完成。

#### 10. 教学活动怎样才算完成?

学员在个人中心---我的活动环节,所参与活动数量不限,只要活动所获学分总计不少于 **1.5**分,该环节即算完成。

## 11. 提交作业怎样才算成功?

学员提交作业,可以通过正文粘贴或者附件上传的形式。其中正文提交时,要求字数 不少于 800 字。

#### 12. 如何查看我的学分?

学员进入个人中心,点击【我的学分】,即可看到您的总学分和可打印学分。点击【我 的学分明细】可以查看您的学分明细记录。

#### 13.如何查询我的学况?

学员进入个人中心,点击【我的学分】,即可看到【我的学况】。

#### 14. 如何成为优秀学员?

学员在年度内完成基本学习要求基础之上,达到以下几点要求,即可参评优秀学员:

| 评价项目     | 基本要求 | 说 明                     |
|----------|------|-------------------------|
| 参加教学活动   | ≥5 个 | 对各项活动的参与度高,包括参与直播讲座、填写  |
|          |      | 调查问卷、在线提交问题等            |
| 分享上传原创资源 | ≥2 个 | 个人教学成果展示数量多、质量好,被他人点击或  |
|          |      | 下载数量不少于 5 次             |
| 论坛发贴及回帖  | ≥8 个 | 互动交流数量多、质量好,能引起参训教师的共鸣, |
|          |      | 点击量高,热帖或精华帖不少于1个        |
| 评价他人作业   | ≥5 次 | 积极讨论在线学习心得,参与度高         |
| 作业被评价    | ≥3 次 | 好评多,且被网培中心评为优秀级别及以上的    |

网培中心优秀学员评选每季度一次,所有正式注册的在线学员均可参加评选,优秀学员 比例不超过注册培训学员人数的 **10%**。

## 15. 如何下载课件?

学员进入个人中心,在【我的培训课程】下点击每门培训,可以看到该课程的【配套资源】和【推荐资源】,点击资源即可进行下载。

提醒:网培中心的所有课件资源都不支持迅雷下载。建议学员把电脑里的下载软件卸载

后再下载

## 16. 如何参与活动?

学员在个人中心当前所学课程,点击【我的活动】,即可从活动列表里自由选择活动进行参与,活动参与数量不限,参与可获学分。所有活动参与以是否发起/回复/提交为准,仅 点击浏览无效。部分活动发布还需管理员审核。

# 17. 如何进行在线提问?

学员进入个人中心,点击【我的提问】--【我要提问】,即可进行在线提问。

# 18.如何打印培训证书?

学员在年度内达到各环节最低学分要求且总分修满5学分,进入个人中心,点击【我的学分】,即可【打印学时证明】。学时证明可一次或多次打印,每次打印后所认定学分相应 扣减。

打印时,确保本地电脑和打印机已连接,点击【打印学时证明】,选择您本次想打印的 学分数,确定后即可下载或打印学时证明。

### 19.学习有效期是多少?

校级学习中心的学员无论哪门课程学习有效期均为一年,从本校学习中心开通之日起 计算。

#### 20.为何我的学分减少了?

学员在每次进行正式打印后,会扣减该课程证书所认定的5学分。学员在个人中心-电子证书打印里,点击【我的证书打印记录】可以查到证书打印和学分扣减记录。